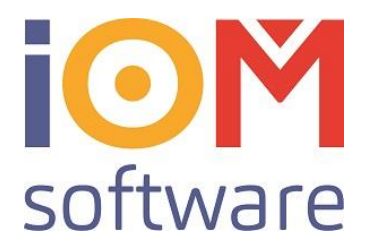

## **Einbindung Keratron Scout**

## Aktivieren:

Local.ini folgende Einstellungen eingeben:

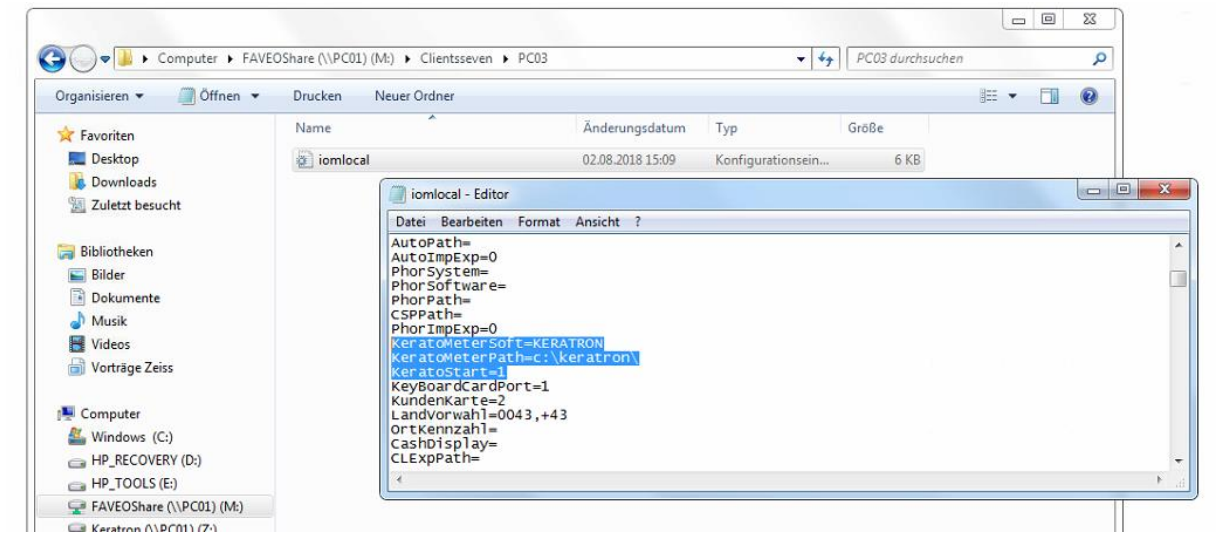

Von IOM zum Kunden kopieren: IOMClientTools\KeratronDaemonService\

Auf diesem Rechner in dem Ordner IOMClientTools den Keratron-Daemon aktivieren laut Readme\_FAVEO.txt, und Verzeichnisse entsprechend einstellen:

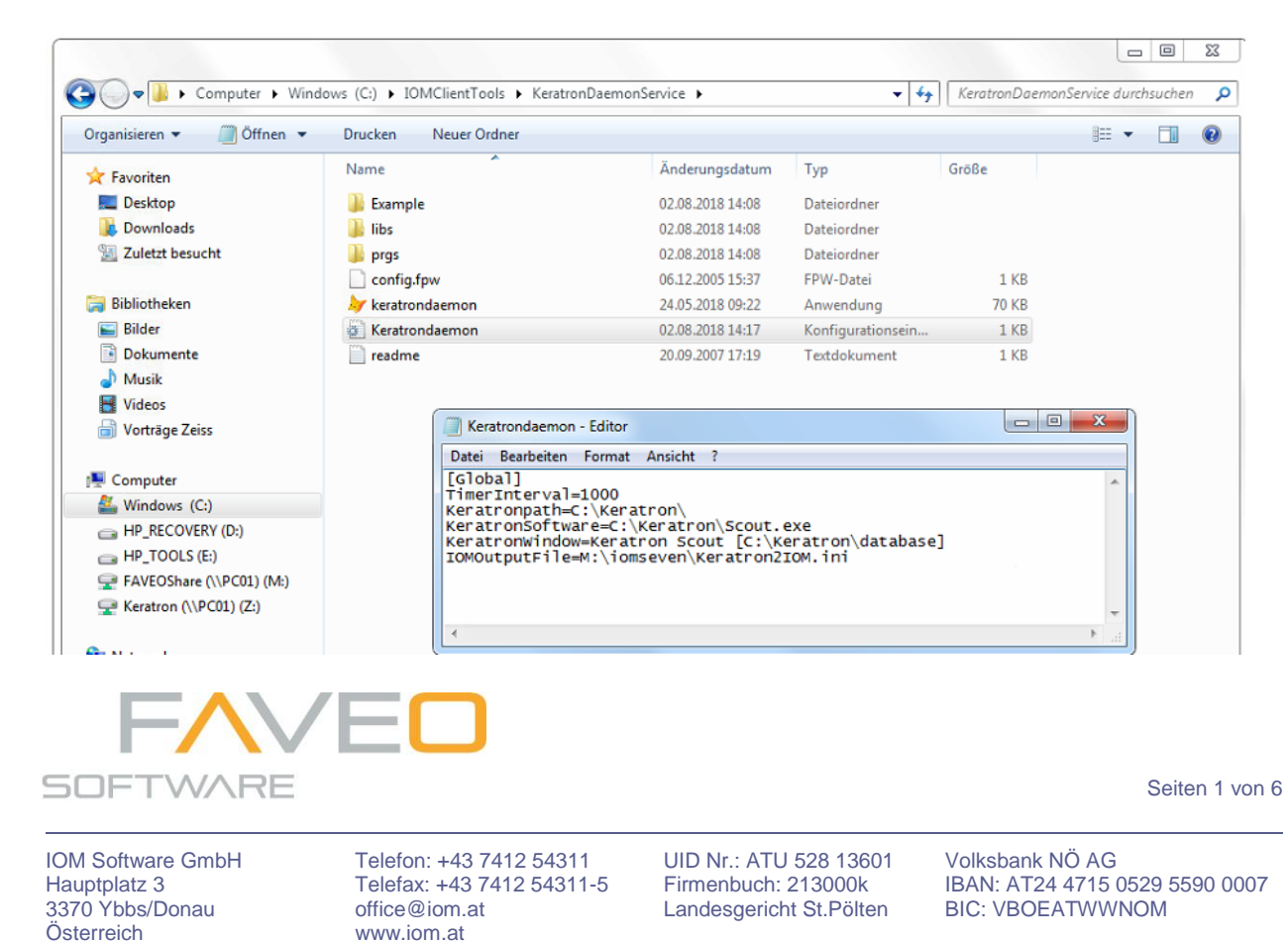

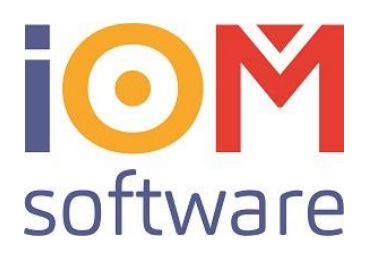

In den C:\Keratron\System\ Ordner das Verzeichnis DB\ mit Inhalt kopieren:

| V Vinder Vinder           | dows (C:)  Keratron                |                        | <b>▼</b> 4 <del>j</del> | Keratron durchs | uchen | 5 |
|---------------------------|------------------------------------|------------------------|-------------------------|-----------------|-------|---|
| Organisieren 🔻 🛛 🏹 Öffnen | In Bibliothek aufnehmen 👻 🛛 Freige | ben für 🔻 Neuer Ordner |                         |                 | 8== • | 0 |
| Favoriten                 | Name                               | Änderungsdatum         | Тур                     | Größe           |       |   |
| E Desktop                 | 闄 Database                         | 07.07.2017 18:04       | Dateiordner             |                 |       |   |
| 🐌 Downloads               | Drivers                            | 04.01.2017 18:36       | Dateiordner             |                 |       |   |
| 🔢 Zuletzt besucht         | 퉬 Scout Trialsets                  | 08.12.2015 12:47       | Dateiordner             |                 |       |   |
|                           | 🍌 System                           | 02.08.2018 15:09       | Dateiordner             |                 |       |   |
| Bibliotheken              | 📕 Template                         | 28.04.2017 16:19       | Dateiordner             |                 |       |   |
| 🔚 Bilder                  | 🍌 tmp                              | 02.08.2018 15:09       | Dateiordner             |                 |       |   |
| Dokumente                 | Color                              | 24.03.1997 06:36       | Konfigurationsein       | 1 KB            |       |   |
| 👌 Musik                   | Cypress Loader                     | 24.11.2006 15:07       | Anwendung               | 36 KB           |       |   |
| 🛃 Videos                  | DatabaseDeutsch.tb                 | 08.12.2015 13:50       | TB-Datei                | 1 KB            |       |   |
| 📄 Vorträge Zeiss          | DatabaseEnglish.tb                 | 08.12.2015 12:47       | TB-Datei                | 1 KB            |       |   |
|                           | FxEEPROM                           | 12.11.2007 16:29       | Anwendung               | 602 KB          |       |   |
| Computer                  | GeneralDeutsch.tb                  | 08.12.2015 13:50       | TB-Datei                | 1 KB            |       |   |
| 🏭 Windows (C:)            | GeneralEnglish.tb                  | 08.12.2015 12:47       | TB-Datei                | 1 KB            |       |   |
| BP_RECOVERY (D:)          | HEAD17.CAL                         | 18.01.2017 18:06       | CAL-Datei               | 30 KB           |       |   |
| HP_TOOLS (E:)             | S LACSetup                         | 11.07.2006 11:38       | Anwendung               | 108 KB          |       |   |
| FAVEOShare (\\PC01) (M:)  | LensDeutsch.tb                     | 08.12.2015 13:50       | TB-Datei                | 1 KB            |       |   |

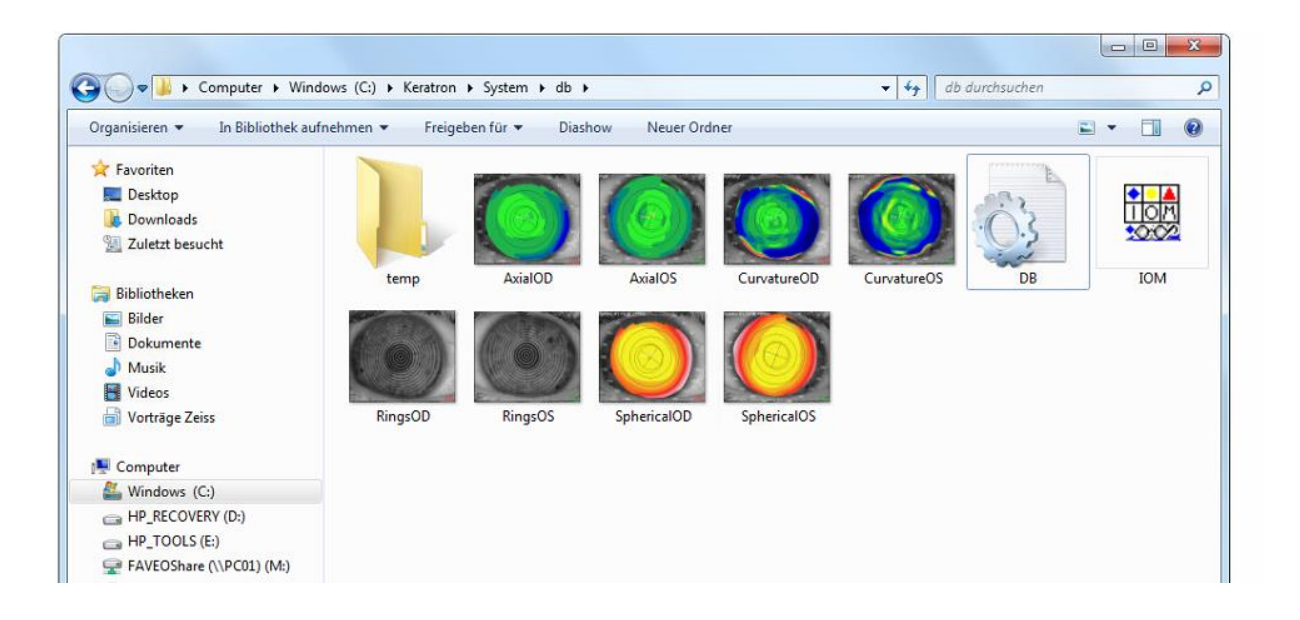

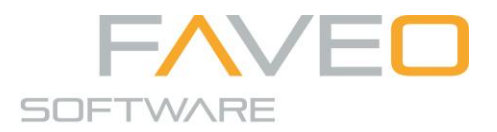

IOM Software GmbH Hauptplatz 3 3370 Ybbs/Donau Österreich Telefon: +43 7412 54311 Telefax: +43 7412 54311-5 office@iom.at www.iom.at UID Nr.: ATU 528 13601 Firmenbuch: 213000k Landesgericht St.Pölten Volksbank NÖ AG IBAN: AT24 4715 0529 5590 0007 BIC: VBOEATWWNOM

Seiten 2 von 6

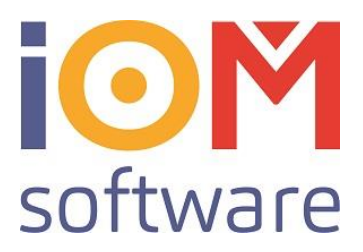

## Bedienungsablauf:

In der FAVEO© Kundenkartei über den Pfeil nach unten Auf Keratometersoftware klicken:

| The same lands in                |                             |                            |                                             |
|----------------------------------|-----------------------------|----------------------------|---------------------------------------------|
|                                  | neuer Kunde 🎦 neuer Auftrag | 🗊 🗣 🖣 🕨 🔎 🖶 zurück 🟠       | schließen 🔀 🗖                               |
| BG Mustermann Max                |                             | 4 <b>CTO</b> 2 <b>CO</b> 0 | Firmen - Lieferscheine/Rechnungen           |
| 01.08.18 14.11.17 28.04.17       | 18.05.15                    | 18.05.15 18.05.15          | Mitarbeiter-Leistung<br>Kunden Historie     |
| Aktiv VERKAUF Arzt<              |                             | Keine KK-Daten vorhanden   | Benachrichtigung                            |
| iestellt Anpasser <              | <b>*</b>                    | Status < 💌 Kasse <         | Keratometersoftware KERATRON                |
| sen 👁 KAUFART 💽 🗖 Show fields    | Status: Bestellt            |                            | Ausdruc<br>Liste der letzten Linsenaufträge |
| ;ennr< Lieferant< 🗸 Gruppe<      | ✓ Lager Nr. <               | Bemerkung<                 | \$                                          |
| rt< Tinsenbezeichnung<           | -                           | A Cyl +/- Multi ABO        | KrKasse                                     |
| 0 Einh.< The sph< cyl< ax< Vis.< | Preis<                      |                            | 60<br>Konto                                 |

Es öffnet sich das Keratron-Fenster. Darin kann jetzt die Keratron-Scout Software aufgerufen werden. Wenn man Keratron Start klickt, öffnet die Keratron Software mit dem Kunden.

| -Daten                                       |           |                                         |                        |            |
|----------------------------------------------|-----------|-----------------------------------------|------------------------|------------|
|                                              |           |                                         |                        | zurück 📉 🗖 |
| Mustermann<br>Max<br>1070 Wien, Testgasse 11 | Bemerkung | 1. 🛞 Keratron Start<br>2. 🔇 Data Import | 100000<br>1000035<br>1 |            |
|                                              | 03.06.16  |                                         |                        |            |
| RECHTS                                       | LINK      | 'S                                      |                        |            |

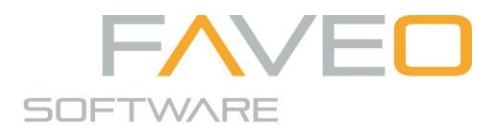

IOM Software GmbH Hauptplatz 3 3370 Ybbs/Donau Österreich Telefon: +43 7412 54311 Telefax: +43 7412 54311-5 office@iom.at www.iom.at UID Nr.: ATU 528 13601 Firmenbuch: 213000k Landesgericht St.Pölten Volksbank NÖ AG IBAN: AT24 4715 0529 5590 0007 BIC: VBOEATWWNOM

Seiten 3 von 6

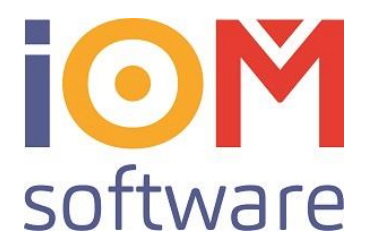

In der Keratron-Scout Software kann man jetzt entweder eine Messung durchführen oder eine bestehende Messung öffnen.

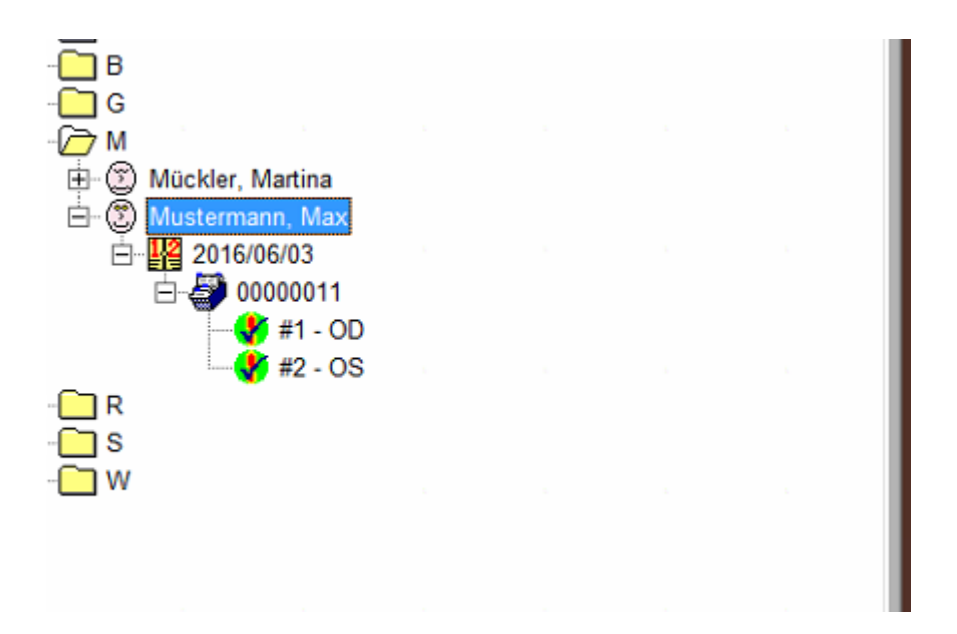

Wenn diese Daten jetzt zurück in FAVEO gespielt werden müssen, öffnen Sie zunächst beide Messungen (OD und OS) und klicken Sie auf dem IOM-Symbol. Wichtig ist jeweils einmal auf OD und Export, und dann auf OS und Export zu klicken!

| Law           |         |                                     |                                     |    |
|---------------|---------|-------------------------------------|-------------------------------------|----|
| 🕅 • 月         | = × (   | 🖉 🗑 🏽 🔍 🍳 A 🎯 🕾 🚝 🖽 📈 💽 🚟 R 💆 4     |                                     |    |
| Absolute Skal | lierung | @ #11.1; Mustermann Max, 2016/06/03 | © #11.2; Mustermann Max, 2016/06/03 |    |
| Dpt.          | R(mm)   | Kurvatur 120                        | Kurvatur <sup>120</sup>             | 60 |
|               |         | 120 00                              |                                     |    |
| 100.5         | 3,4     | 135 45                              | 135                                 | 45 |
| 95.5          | 3,5     |                                     |                                     |    |
| 90.5          | 3,7     | 150 30                              | 150                                 | 30 |
| 85.5          | 4.0     |                                     |                                     |    |
| 80.5          | 42      | 405                                 | 165                                 | 15 |
| 00.0          | 7,2     | cl - Col                            |                                     |    |
| 75.5          | 45 1    |                                     |                                     |    |

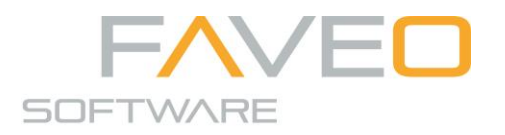

IOM Software GmbH Hauptplatz 3 3370 Ybbs/Donau Österreich Telefon: +43 7412 54311 Telefax: +43 7412 54311-5 office@iom.at www.iom.at UID Nr.: ATU 528 13601 Firmenbuch: 213000k Landesgericht St.Pölten Volksbank NÖ AG IBAN: AT24 4715 0529 5590 0007 BIC: VBOEATWWNOM

Seiten 4 von 6

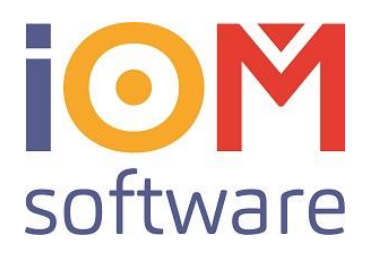

/

Schliessen Sie die Keratronsoftware und klicken Sie anschließend in Faveo© auf "Data Import"

| n                                                                                                    |                                                                                                    |                                                                                                    |                                                                        |
|----------------------------------------------------------------------------------------------------|----------------------------------------------------------------------------------------------------|----------------------------------------------------------------------------------------------------|------------------------------------------------------------------------|
|                                                                                                    |                                                                                                    |                                                                                                    | zı                                                                     |
|                                                                                                    |                                                                                                    | /                                                                                                    |                                                                        |
| Mustermann                                                                                                    | Bemerkung                                                                                                    | 1 Keratron Start                                                                                                    | 100000                                                                 |
| Max                                                                                                    |                                                                                                    |                                                                                                    | 1000035                                                                |
| 1070 Wien, Testgasse 11                                                                                                    |                                                                                                    | 2. 🔇 Data Import                                                                                                    | 1                                                                      |
|                                                                                                    | 0                                                                                                    | 3.05.16                                                                                                    |                                                                        |
|                                                                                                    |                                                                                                    |                                                                                                    |                                                                        |
| RECHTS                                                                                                    |                                                                                                    | LINKS                                                                                                    |                                                                        |
| Testnummer 11 Testdatum 03                                                                                                    | 3.06.2016 Uhrzeit 16:48                                                                                                    | Testnummer 11 Testdatum 03.06.2016 Uhrzeit 16:                                                                                                    | :48                                                                    |
|                                                                                                    |                                                                                                    |                                                                                                    |                                                                        |
| Diag. R                                                                                                    | 0.0 Visus unkorr.                                                                                                    | Diag, R 0.0                                                                                                    | O Merce contents                                                       |
|                                                                                                    |                                                                                                    |                                                                                                    | VISUS UNKOFF.                                                          |
| R - sph 0.00 cyl 0.00 ax 0 1                                                                                                    | HSA 0.0 0.0 Visus korr.                                                                                                    | R - sph 0.00 cyl 0.00 ax 0 HSA 0.0 0.0                                                                                                    | 0 Visus korr.                                                          |
| R - sph 0.00 cyl 0.00 ax 0 1                                                                                                    | HSA 0.0 0.0 Visus korr.                                                                                                    | R -sph 0.00 cyl 0.00 ax 0 HSA 0.0 0.0                                                                                                    | 0 Visus korr.                                                          |
| R - sph 0.00 cyl 0.00 ax 0<br>SimiK flat mm 8.24 5                                                                                                    | HSA 0.0 0.0 Visus korr.                                                                                                    | R - sph 0.00 cyl 0.00 ax 0 HSA 0.0 0.0<br>SimK flat mm 8.36 SimK flat ax 1                                                                                                    | 0 Visus korr.<br>60                                                    |
| R - sph 0.00 cyl 0.00 ax 0<br>SimK flat mm 8.24<br>SimK steep mm 8.19 5                                                                                                    | HSA 0.0 0.0 Visus korr.<br>imK flat ax 55<br>imK steep ax 145                                                                                                    | R - sph         0.00         cyl         0.00         ax         0         HSA         0.0         0.0           Simik flat mm         8.36         Simik flat ax         1         1         1         1         1         1         1         1         1         1         1         1         1         1         1         1         1         1         1         1         1         1         1         1         1         1         1         1         1         1         1         1         1         1         1         1         1         1         1         1         1         1         1         1         1         1         1         1         1         1         1         1         1         1         1         1         1         1         1         1         1         1         1         1         1         1         1         1         1         1         1         1         1         1         1         1         1         1         1         1         1         1         1         1         1         1         1         1         1         1         1 <td< td=""><td>0         Visus korr.           60         70</td></td<>                      | 0         Visus korr.           60         70                          |
| R - sph 0.00 cyl 0.00 ax 0<br>SimK flat mm 8.24 SimK steep mm 8.19 S                                                                                                    | HSA 0.0 0.0 Visus korr.<br>IIIIK flat ax 55<br>IIIIK steep ax 145<br>Purel damater mm 0.0                                                                                                   | R - sph         0.00         cyl         0.00         ax         0         HSA         0.0         0.0           Simik flat mm         6.36         Simik flat ax         1         1         1         1         1         1         1         1         1         1         1         1         1         1         1         1         1         1         1         1         1         1         1         1         1         1         1         1         1         1         1         1         1         1         1         1         1         1         1         1         1         1         1         1         1         1         1         1         1         1         1         1         1         1         1         1         1         1         1         1         1         1         1         1         1         1         1         1         1         1         1         1         1         1         1         1         1         1         1         1         1         1         1         1         1         1         1         1         1         1         1 <td< td=""><td>value of interr.           0 Visus korr.           60           70</td></td<> | value of interr.           0 Visus korr.           60           70     |
| R - sph         0.00         cyl         0.00         ax         0           SimK flat mm         8,24         5         5         5           SimK steep mm         8,19         5         5           Cornea Diameter mm         0.0         0         0                                                                                                    | HSA 0.0 0.0 Visus korr.<br>IIIIK flat ax 55<br>IIIIK steep ax 145<br>Pupi damater mm 0.0<br>Pupi damater mm 6.02                                                                            | R - sph         0.00         cyl         0.00         ax         0         HSA         0.0         0.0           Simk flat mm         6.36         Simk flat ax         1         1         Simk steep mm         Simk steep ax         1           Corriea Diameter mm         0.0         Pupil damater mm         0.0         1         1                                                                                                    | 0         Visus korr.           0         Visus korr.           60     |
| R - sph         0.00         cyl         0.00         ax         0           SimK flat mm         8.24         5           SimK steep mm         8.19         5           Cornea Diameter mm         0.0         5           SimK Zone         8         8                                                                                                    | HSA 0.0 0.0 Visus korr.<br>ImK flat ax 55<br>ImK steep ax 145<br>Pupil diamater mm 0.0<br>Pupil Position X mm 6.02<br>Pupil for X mm 6.02                                                   | R - sph         0.00         cyl         0.00         ax         0         HSA         0.0         0.0           Simk flat mm         8.36         Simk flat ax         1         1         1         1         1         1         1         1         1         1         1         1         1         1         1         1         1         1         1         1         1         1         1         1         1         1         1         1         1         1         1         1         1         1         1         1         1         1         1         1         1         1         1         1         1         1         1         1         1         1         1         1         1         1         1         1         1         1         1         1         1         1         1         1         1         1         1         1         1         1         1         1         1         1         1         1         1         1         1         1         1         1         1         1         1         1         1         1         1         1         1         1                                                                                      | 0.0<br>0.0<br>0.0<br>0.0<br>0.0                                        |
| R - sph         0.00         cyl         0.00         ax         0           Simik flat mm         8.24         5         5         5           Simik steep mm         8.19         5         5           Cornea Diameter mm         0.0         5         8                                                                                                    | HSA 0.0 0.0 Visus korr.<br>ImK flat ax 55<br>ImK steep ax 145<br>Pupil diamater mm 0.0<br>Pupil Position X mm 6.02<br>Pupil Position Y mm 5.66                                              | R - sph     0.00     cyl     0.00     ax     0     HSA     0.0     0.0       SimK flat mm     8.36     SimK flat ax     1       SimK steep mm     SimK steep ax   Cornea Diameter mm       0.0     Pupil diamater mm       SimK Zone     8     Pupil Position X mm       Pupil Position Y mm     Pupil Position Y mm                                                                                                    | 0.0<br>0.0<br>0.0<br>0.0<br>0.0<br>0.0<br>0.0<br>0.0<br>0.0            |
| R - sph         0.00         cyl         0.00         ax         0           Simk flat mm         8.24         5           Simk steep mm         8.19         5           Cornea Diameter mm         0.0         3           Simk Zone         8         5           Simk flat e         0.55         5                                                                                                    | HSA 0.0 0.0 Visus korr.<br>SimK flat ax 55<br>SimK steep ax 145<br>Pupil damater mm 0.0<br>Pupil Position X mm 5.66<br>SimK Steep e 0.44                                                    | R - sph     0.00     cyl     0.00     ax     0     HSA     0.0     0.0       SimK flat mm     8.36     SimK flat ax     1       SimK steep mm     SimK steep ax       Correa Diameter mm     0.0     Pupil diamater mm       SimK Zone     8     Pupil Position X mm       SimK flat e     0.38     SimK Steep e                                                                                                    | 0.0<br>0.0<br>60<br>70<br>0.0<br>6.40<br>5.32<br>0.47                  |
| R - sph         0.00         cyl         0.00         ax         0           Simk flat mm         8.24         5         5         5         5         5           Cornea Diameter mm         0.0         8         5         5         5         5         5         5         5         5         5         5         5         5         5         5         5         5         5         5         5         5         5         5         5         5         5         5         5         5         5         5         5         5         5         5         5         5         5         5         5         5         5         5         5         5         5         5         5         5         5         5         5         5         5         5         5         5         5         5         5         5         5         5         5         5         5         5         5         5         5         5         5         5         5         5         5         5         5         5         5         5         5         5         5         5         5         5 <td< td=""><td>HSA 0.0 0.0 Visus korr.<br/>SimK flat ax 55<br/>SimK steep ax 145<br/>Pupil diamater mm 0.0<br/>Pupil Position X mm 6.02<br/>Pupil Position Y mm 5.66<br/>SimK Steep e 0.44<br/>SimK Steep Q -0.19</td><td>R - sph     0.00     cyl     0.00     ax     0     HSA     0.0     0.0       SimiX flat mm     8.36     SimiX flat ax     3       SimiX steep mm     SimiX steep ax   Correa Diameter mm O.0 Pupil diamater mm Pupil Position X mm Pupil Position X mm Pupil Position Y mm SimiX flat e O.38 SimiX Steep Q SimX flat Q -0.14 SimX Steep Q</td><td>0         Visus inflori           0         Visus inflori           60        </td></td<> | HSA 0.0 0.0 Visus korr.<br>SimK flat ax 55<br>SimK steep ax 145<br>Pupil diamater mm 0.0<br>Pupil Position X mm 6.02<br>Pupil Position Y mm 5.66<br>SimK Steep e 0.44<br>SimK Steep Q -0.19 | R - sph     0.00     cyl     0.00     ax     0     HSA     0.0     0.0       SimiX flat mm     8.36     SimiX flat ax     3       SimiX steep mm     SimiX steep ax   Correa Diameter mm O.0 Pupil diamater mm Pupil Position X mm Pupil Position X mm Pupil Position Y mm SimiX flat e O.38 SimiX Steep Q SimX flat Q -0.14 SimX Steep Q                                                                                                    | 0         Visus inflori           0         Visus inflori           60 |

Die Daten sind jetzt gespeichert und jederzeit in FAVEO einsehbar.

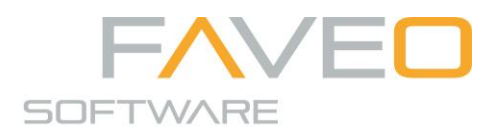

IOM Software GmbH Hauptplatz 3 3370 Ybbs/Donau Österreich Telefon: +43 7412 54311 Telefax: +43 7412 54311-5 office@iom.at www.iom.at UID Nr.: ATU 528 13601 Firmenbuch: 213000k Landesgericht St.Pölten Volksbank NÖ AG IBAN: AT24 4715 0529 5590 0007 BIC: VBOEATWWNOM

Seiten 5 von 6

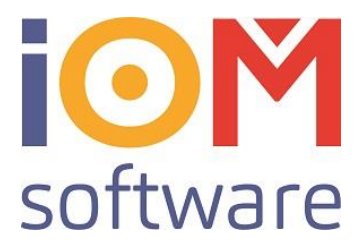

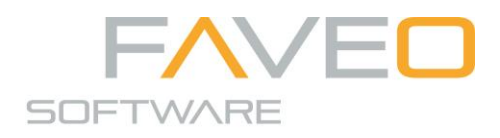

IOM Software GmbH Hauptplatz 3 3370 Ybbs/Donau Österreich Telefon: +43 7412 54311 Telefax: +43 7412 54311-5 office@iom.at www.iom.at UID Nr.: ATU 528 13601 Firmenbuch: 213000k Landesgericht St.Pölten Volksbank NÖ AG IBAN: AT24 4715 0529 5590 0007 BIC: VBOEATWWNOM

Seiten 6 von 6